## **DYNAVIN DVN V2 WIRING DIAGRAM**

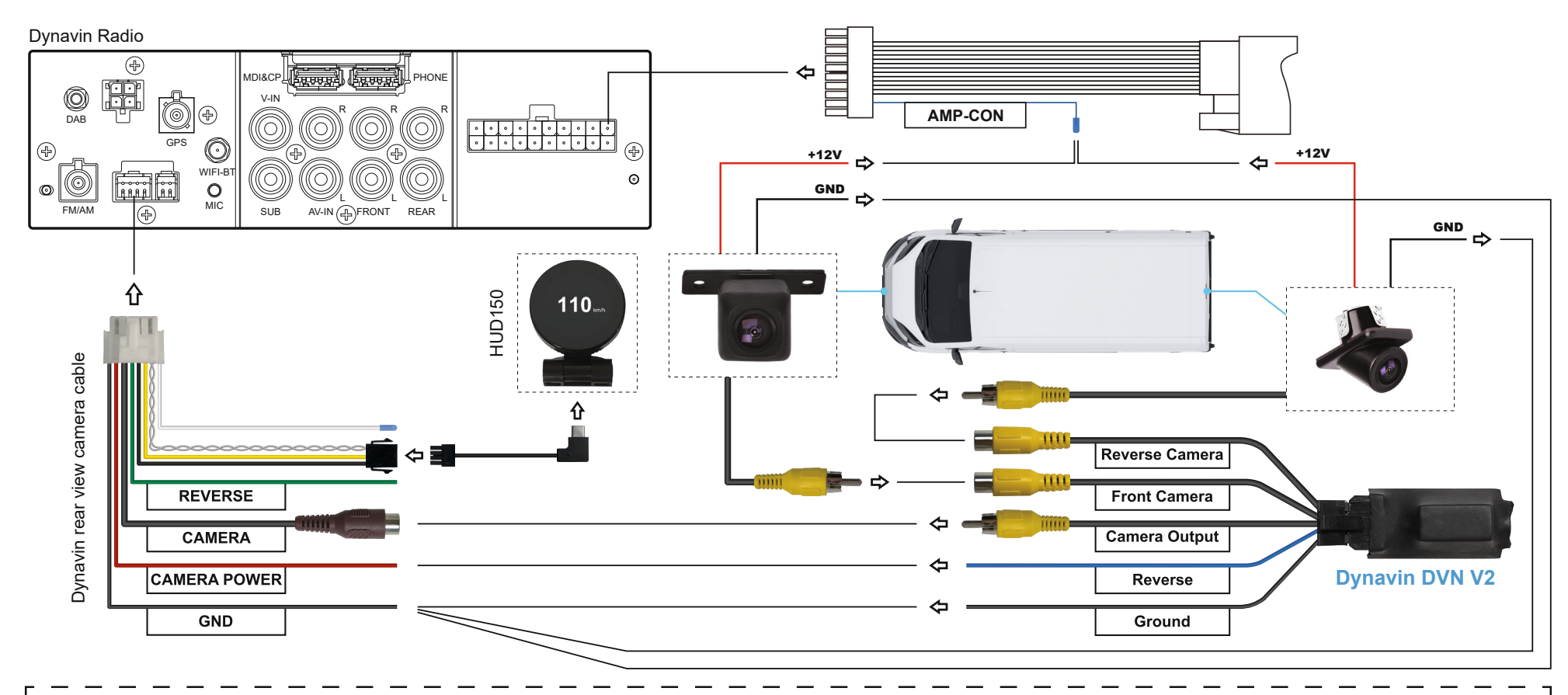

After the DVN-V2 is installed, you need to set it in the front camera setup menu and the Dynavin radio must be upgraded to the firmware after 2023-03. Nachdem das DVN-V2 installiert ist, müssen Sie die Frontkamera einstellen, im Menü unter Frontkamera-Einstellungen und das Dynavin Radio muss auf die Firmware 2023-03 aktualisiert werden.

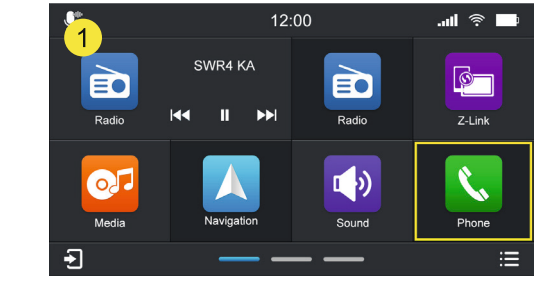

Click the "Phone" icon in the main menu.

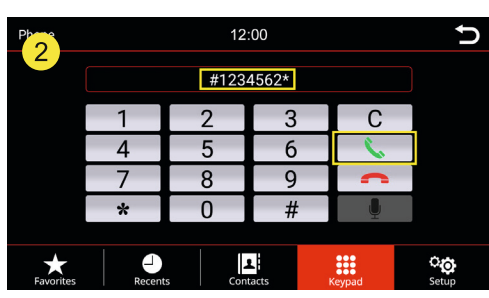

Enter #1234562\* and tap the green call icon.

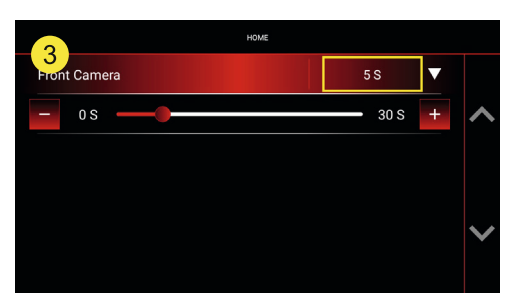

Set front camera screen time.